Politiques sociales.

### Inscrire un établissement à PEP's

• Inscription classique

Version décembre 2023

## employeurs publics

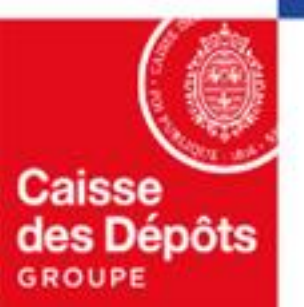

## **1 Inscription** à la plateforme PEP's *(inscription classique via PEP's)*

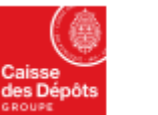

Politiques sociales.

**DGD** 

#### **Vous inscrire à la plateforme PEP's (inscription classique)** plateforme employeurs publics

| Accéder à la<br>Plateforme Employeurs                                                                                                    | Se connecter                                                           | avec un de<br>Un identifi                                                                             |
|----------------------------------------------------------------------------------------------------|------------------------------------------------------------------------|----------------------------------------------------------------------------------------------------|
| <ul> <li>Publics</li> <li>PEP's met à votre disposition une offre de plus de 30 services afin de :</li> <li>Simplifier vos démarches auprès des régimes de retraite et autres fonds gérés par la Caisse des Dépôts.</li> <li>Remplir vos obligations de déclarations de cotisations et de données sociales.</li> <li>Gérer la carrière de vos agents depuis leur affiliation jusqu'à leur départ en retraite.</li> </ul> | Vous rencontrez des difficultés ?<br>Aide à la connexion 2<br>ou<br>ou | avant votr<br>1<br>Sur la page d'accuei<br>plateforme,<br>cliquez sur Se connec                       |
| ✓ En savoir plus           Accueii         > Se connecter           Se connecter                                                                                                    | 1. Inscrire un établissement                                           |                                                                                                    |
| Tous les champs sont requis Identifiant Identifiant oublié ? Ext: JDA000001 Identifiant unique à 9 caractères fourni lors de l'inscription Mot de passe Mot de passe oublié ?  Me connecter                                                                                                    |                                                                        | 2<br>Vérifiez si votre<br>établissement est i<br>Cliquez, en haut à d<br>de la page, sur <i>« ins</i> |
| Vous rencontrez des difficultés ? Aide à la connexion 🛛                                                                                                    |                                                                        | un etablissement »                                                                                    |

Le pré-requis est que votre établissement dispose déjà d'un contrat es régimes gérés par la CDC. iant PEP's vous sera attribué. Vous avez un délai de 8 jours e 1<sup>ère</sup> connexion PEP's.

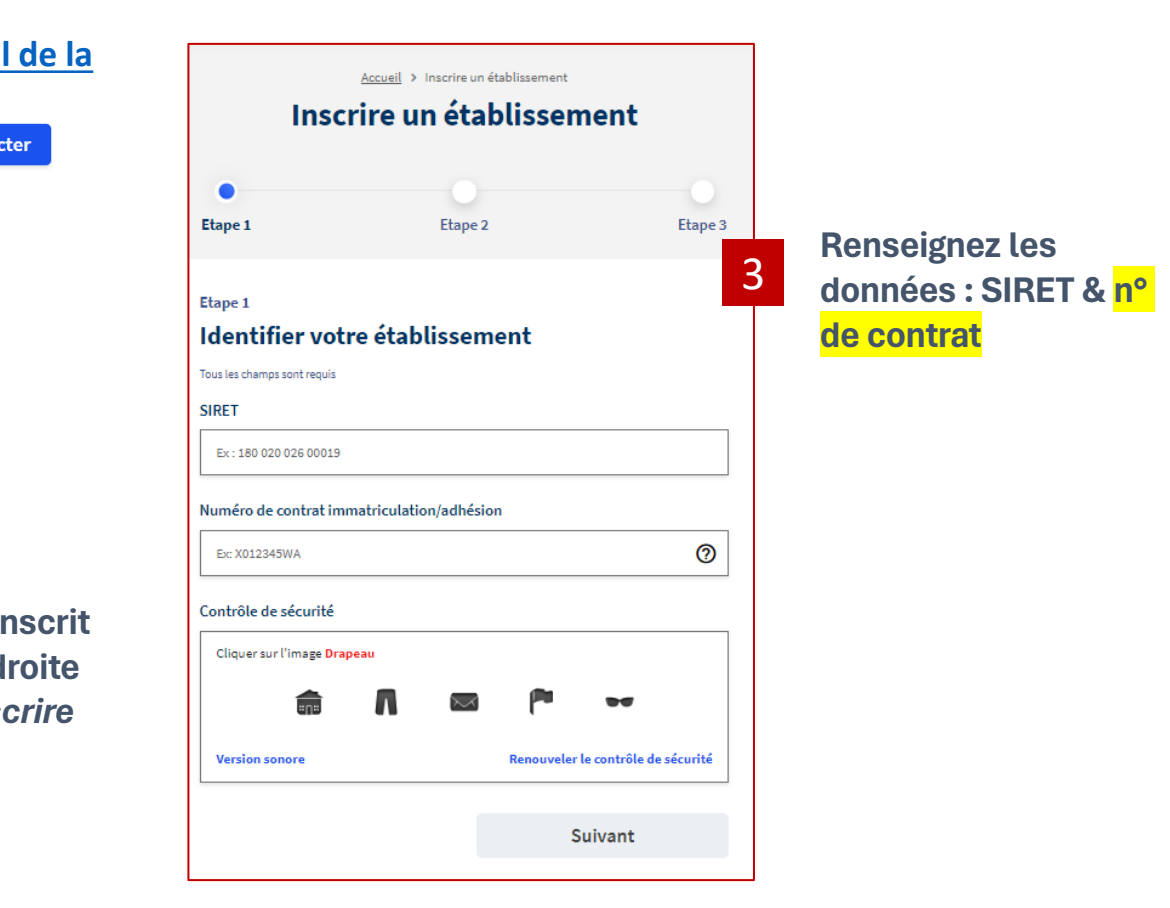

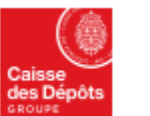

#### Politiques sociales.

plateforme employeurs publics

Vous inscrire à la plateforme PEP's (inscription classique)

#### Si votre établissement n'est pas inscrit ...

le parcours affiché vous permettra de procéder :

- à l'inscription de votre établissement,
- à la création de votre compte avec un profil administrateur.

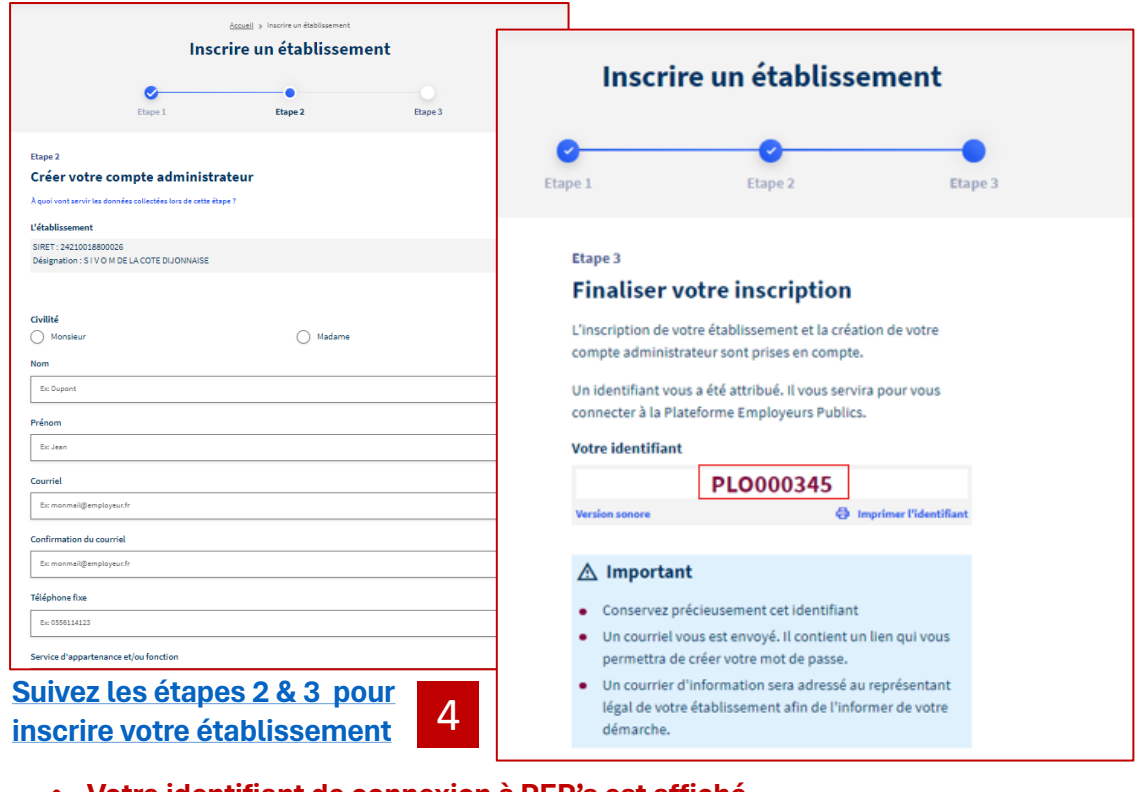

- Votre identifiant de connexion à PEP's est affiché
- <u>Un courriel vous est envoyé afin de créer votre mot de passe.</u> Pensez à vérifier dans vos spams / courriels indésirables en cas de non-réception du courriel.
- Enfin, 8 jours après l'inscription, vous serez informé par courriel de la mise en place de vos accès aux services de la plateforme. Vous pourrez vous connecter dès la réception de ce courriel

Décembre 2023

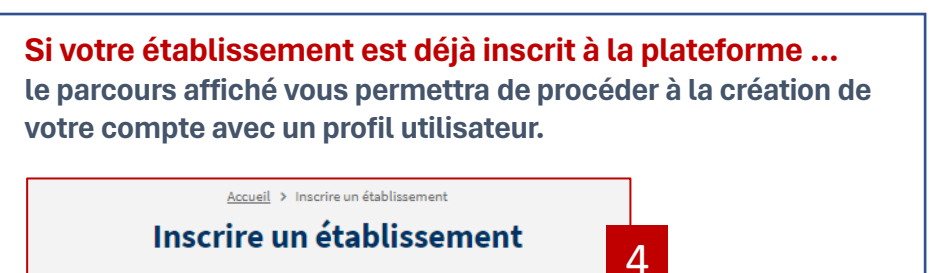

| Etap | e1 Etape 2                                                                                                    | Etape 3 | Contactez<br>l'administrateur qui<br>s'affiche il vous |  |
|------|----------------------------------------------------------------------------------------------------|---------|--------------------------------------------------------|--|
| i    | L'établissement est déjà inscrit<br>Vous ne pouvez pas effectuer son inscription.<br>L'établissement             | •       | créera votre<br>compte utilisateur.                    |  |
| -    | SIRET : 2102<br>Désignation : COMMUNE '<br>Veuillez vous rapprocher de l'un des administrateurs ;<br>• Commune ' |         |                                                        |  |
|      | Se connecter                                                                                                    |         |                                                        |  |
|      |                                                                                                    |         |                                                        |  |

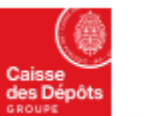

lisse s Dépôts

Acc P

Ρ

#### Politiques sociales.

#### pep's

#### Vous inscrire à la plateforme PEP's (inscription classique) : étapes 2 & 3

| PCP's<br>plateforme employeurs publics     |                                                 |                                                                                                    | Les d                                                                                                    |
|--------------------------------------------|-------------------------------------------------|----------------------------------------------------------------------------------------------------|----------------------------------------------------------------------------------------------------|
| <sup>der à la</sup><br>Iteforme Employeurs |                                                 | Inscrire un établissement                                                                                                    | doive<br>4 Ces d<br>d'info                                                                                                    |
| blics                                      | < Précédent                                     | Etape 2<br><b>Créer votre compte administrateur</b><br>L'établissement<br>SIRET : 18007301700535<br>Désignation : OFFICE NATIONAL DE LA CHASSE FEDERATION DEP DES CHASSEURS RAFAA | par co<br>plate                                                                                                    |
|                                            | Identification                                  | Civilité Madame Nom Ex: Dupont Prénom                                                                                                    | Inscrir<br>C<br>Etape 1                                                                                                    |
|                                            |                                                 | E: Jean<br>Courriel<br>E:: monmail@employeur.fr                                                                                                    | Etape 3<br>Finaliser v<br>L'inscription de ve<br>compte administr<br>Un identifiant vou                                             |
| L'id<br>5 à l'é<br>Il es                   | entifiant est fou<br>écran.<br>St possible de : | mi directement                                                                                                    | connecter à la Plat<br>Votre identifiant<br>Version sonore                                                                          |
| :                                          | l'écouter en ver<br>ou l'imprimer               | sion sonore                                                                                                    | <ul> <li>Conservez pri</li> <li>Un courriel vo<br/>permettra de</li> <li>Un courrier d'<br/>légal de votre<br/>démarche.</li> </ul> |

Les données d'identification doivent être renseignées. Ces données permettront d'informer le représentant légal par courrier de l'inscription à la plateforme.

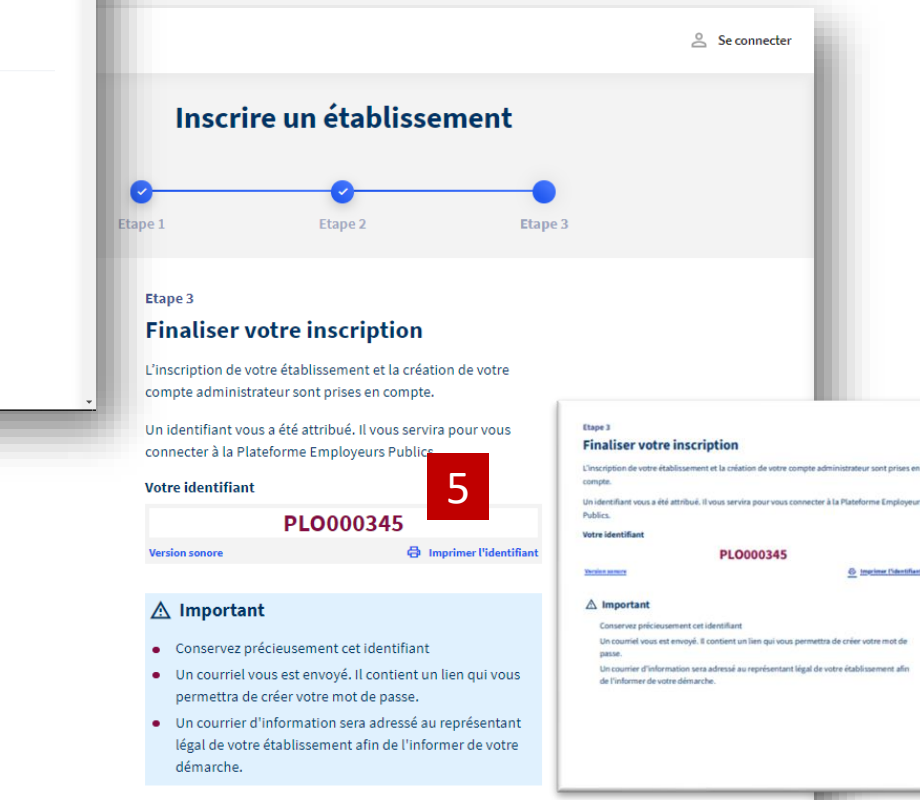

Décembre 2023

# 04

Création du mot de passe

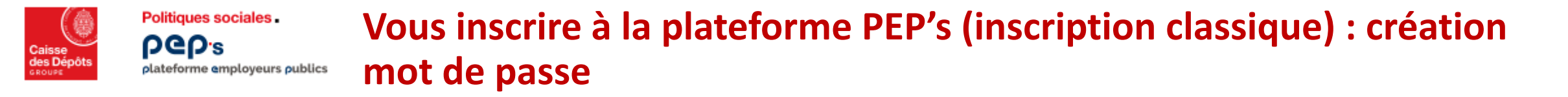

Un courriel de création du mot de passe est envoyé à l'administrateur / au titulaire du compte ayant effectué l'inscription

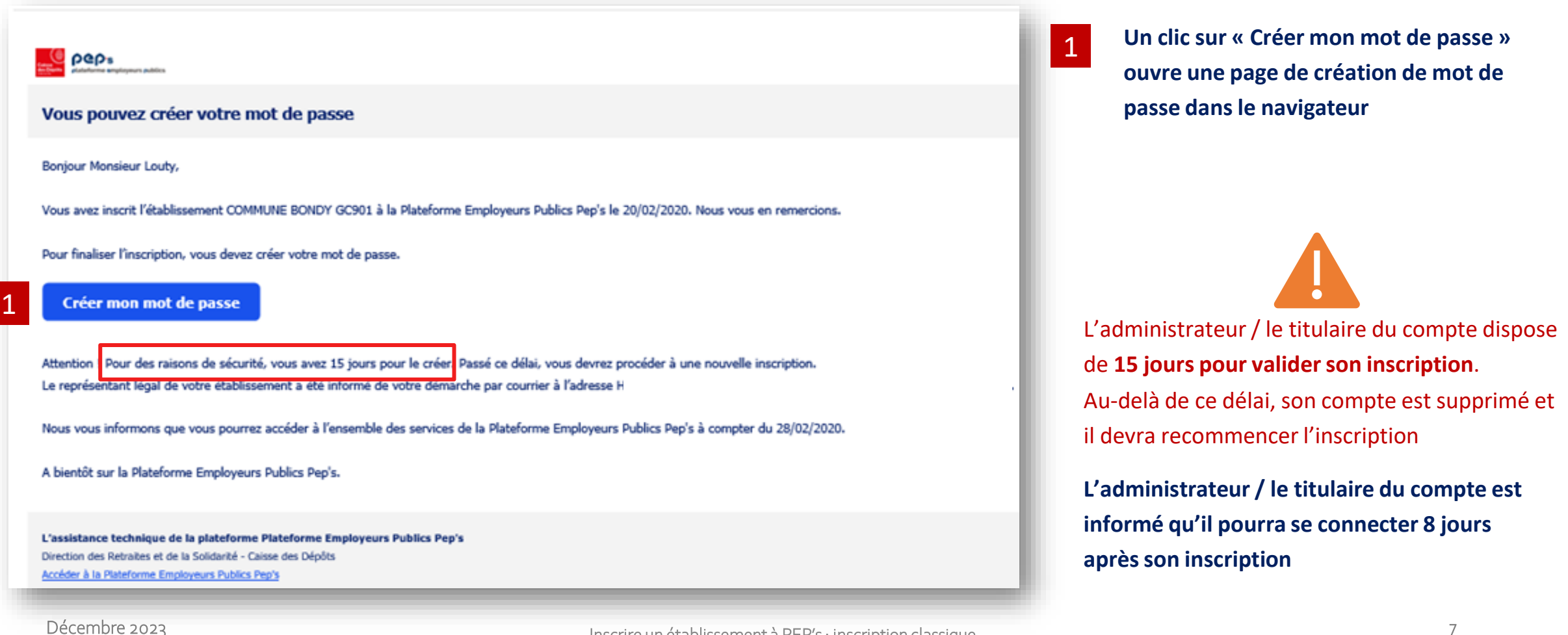

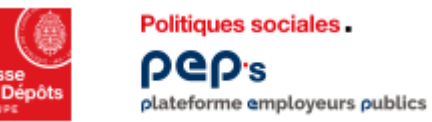

## Vous inscrire à la plateforme PEP's (inscription classique) : création mot de passe

#### L'administrateur / le titulaire du compte est invité à créer son mot de passe

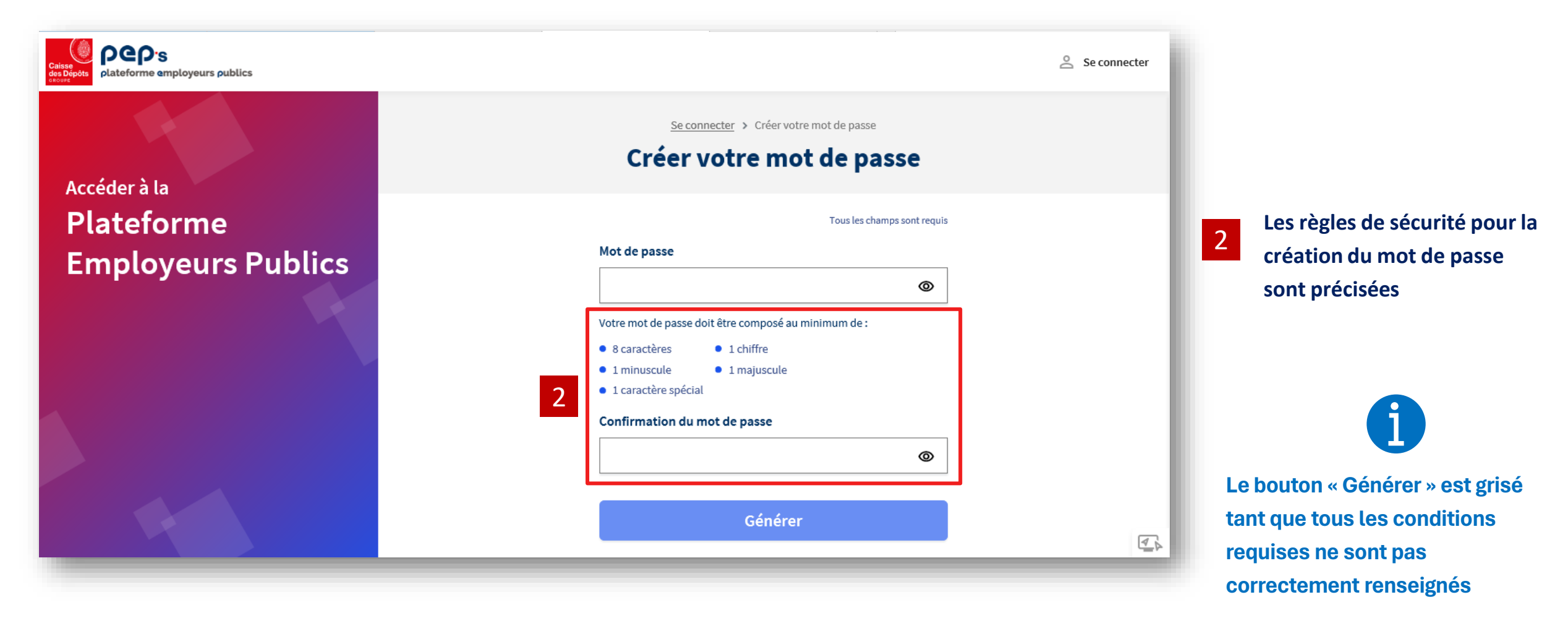

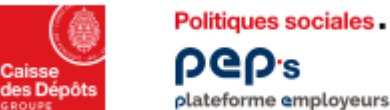

#### Vous inscrire à la plateforme PEP's (inscription classique) : création mot de passe plateforme employeurs publics

Un clic sur le bouton « Générer » ouvre un écran de confirmation Le titulaire du compte est informé des suites de la procédure

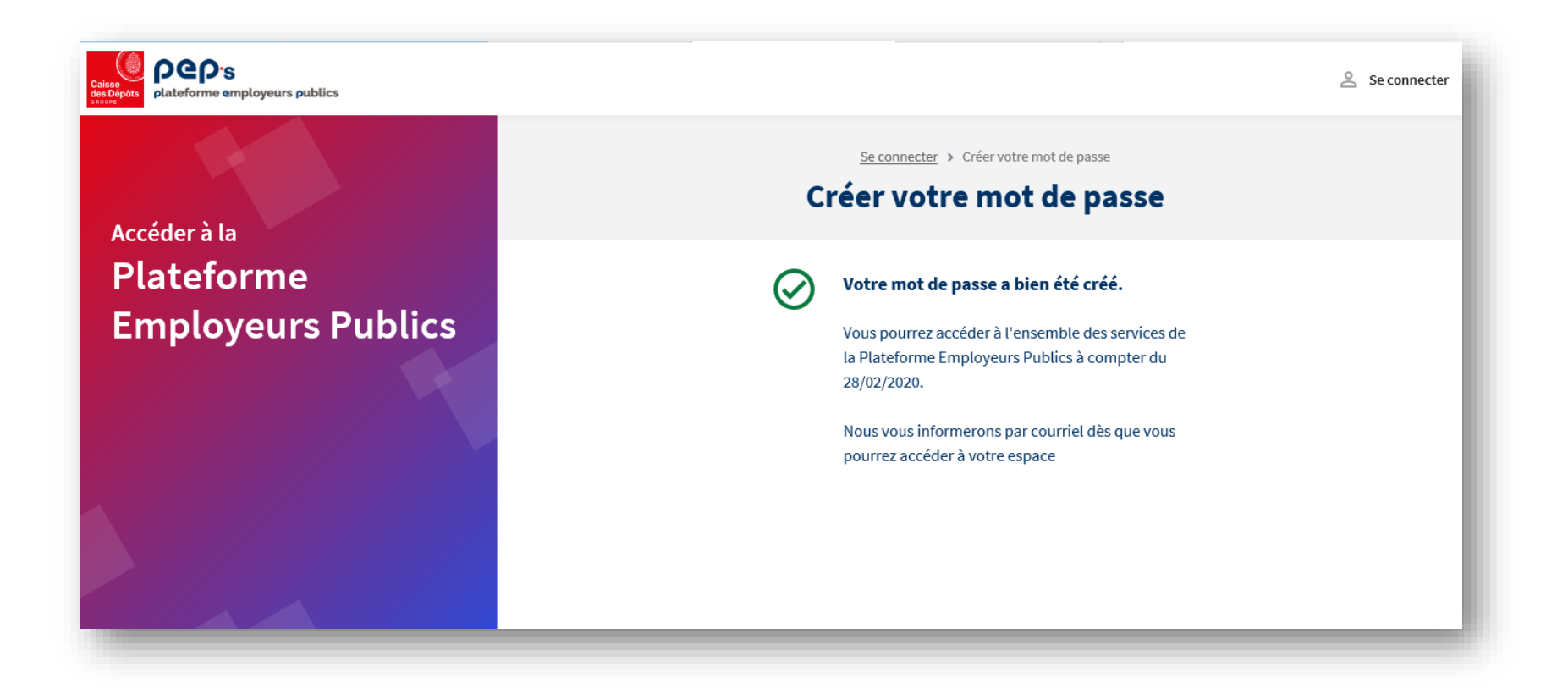

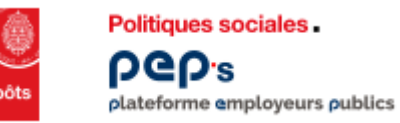

## Vous inscrire à la plateforme PEP's (inscription classique) : création mot de passe

Au jour J, le titulaire du compte ayant inscrit l'employeur / le partenaire est informé par courriel qu'il peut se connecter au portail

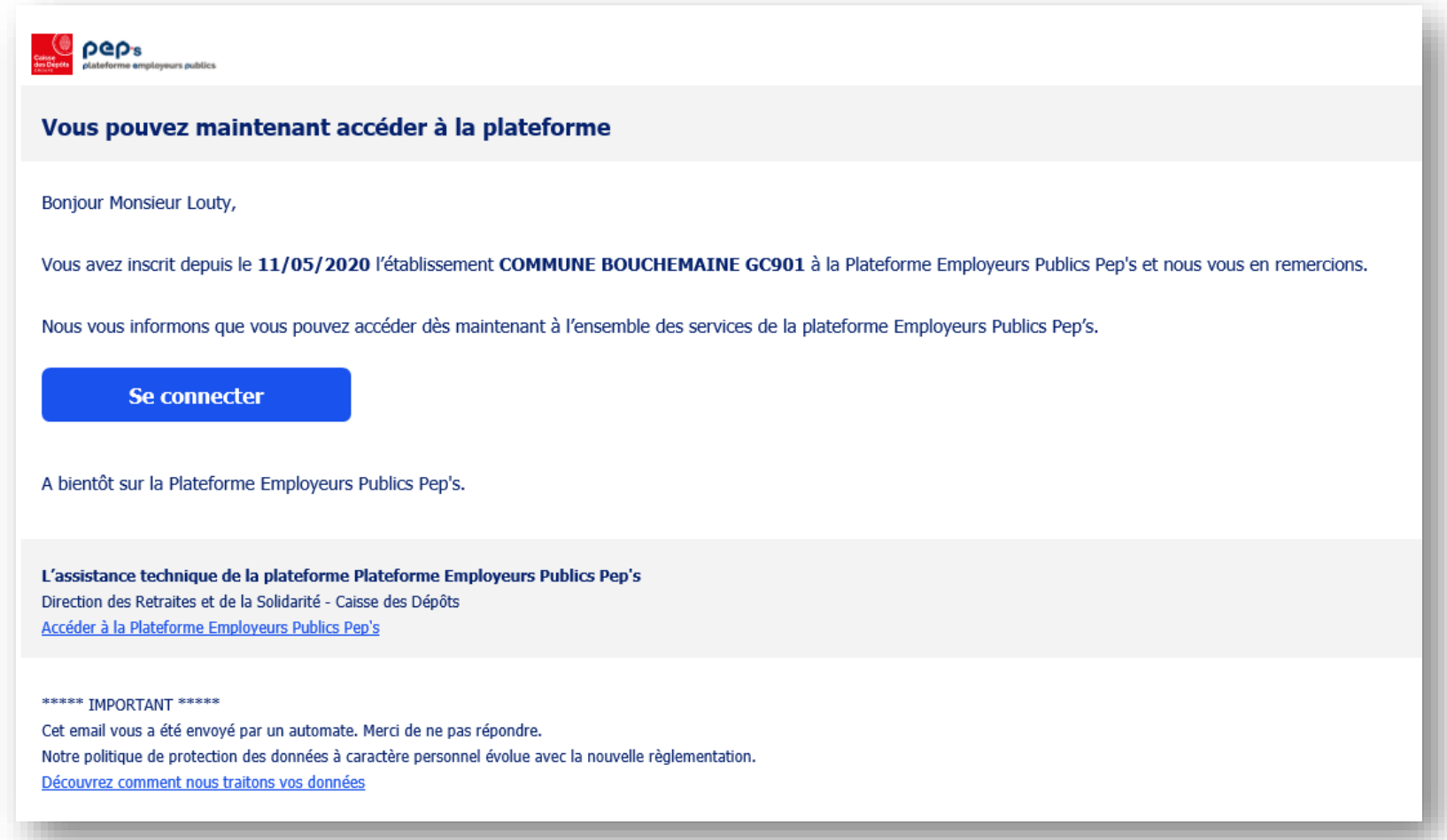